## Guide to add Wifi on BOARD\_T41U5XBB or T41U5XBB\_SS

There are 2 downloads needed to flash the Wemos D1 mini: <u>https://www.espressif.com/en/support/download/other-tools?keys=&field\_type\_tid%5B%5D=14</u> Get there "Flash Download Tools"

Also you need the firmware for the Wemos D1 mini: https://github.com/jeelabs/esp-link/releases/tag/v2.2.3

there you find esp-link-v2.2.3.tgz

Download and unpack.

Start the downloadtool file with the connected D1 mini, then you get a console window and a pop-up

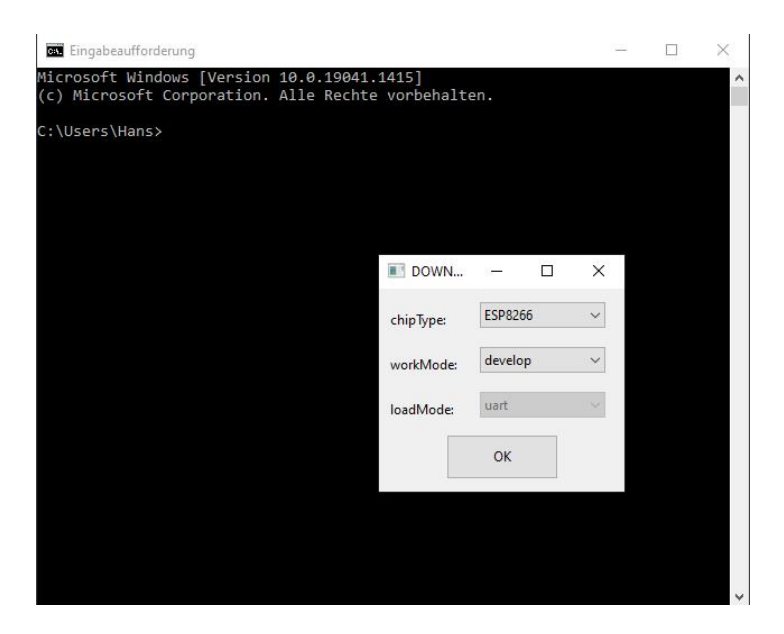

Leave it as is and click "OK" and the you see the tool.

- 1. First choose the correct COM-port.
- 2. Insert the files from esp-link-v2.2.3.tgz, which you have unzipped before.
- 3. Don't forget to check them at the left side.

| ESP8266 DC                                                        | WNLOAD TOO                                       | DL V3.9.2                           |                                                 | 10                          | A CONTRACTOR                                                                     |                                     | 0770             |                         | ]   | ×      |
|-------------------------------------------------------------------|--------------------------------------------------|-------------------------------------|-------------------------------------------------|-----------------------------|----------------------------------------------------------------------------------|-------------------------------------|------------------|-------------------------|-----|--------|
| SPIDownload                                                       | HSPIDownlo                                       | ad                                  |                                                 |                             |                                                                                  |                                     |                  |                         |     |        |
| C:\Users\<br>C:\Users\<br>C:\Users\                               | \Desktop\<br>\Desktop\<br>\Desktop\              | esp-link-<br>esp-link-<br>esp-link- | v2.2.3\boo<br>v2.2.3\blar<br>v2.2.3\usei        | t_v1.5.Ł<br>ik.bin<br>1.bin | în                                                                               |                                     | 0000             | 0x000<br>0x3FF<br>0x010 | 000 |        |
|                                                                   |                                                  |                                     |                                                 |                             |                                                                                  |                                     | 0                |                         |     |        |
| SPIFlashConfig<br>SPI SPEED<br>40MHz<br>26.7MHz<br>20MHz<br>80MHz | SPI MODE<br>QIO<br>QOUT<br>DIO<br>DOUT<br>FASTRD |                                     | NotChgBir<br>CK SETTINC<br>ombineBir<br>Default | n<br>iS<br>n                | DETEC<br>flash ve<br>20h : N<br>flash de<br>4016h<br>QUAD;<br>crystal:<br>26 Mhz | TED I<br>endo<br>/A<br>evID:<br>32M | NFC<br>r:<br>bit | ^                       |     |        |
| Download Pan<br>FINISH<br>完成                                      | el 1<br>AP: 42-F5-20-2                           | 5-FF-21 S                           | STA: 40-F5                                      | -20-25-                     | FF-21                                                                            |                                     |                  | ~                       |     | < >    |
| START                                                             | STOP                                             | ERASE                               | COM:<br>BAUD:                                   | СОМ<br>11520                | 11<br>D                                                                          |                                     |                  |                         |     | -<br>- |

flash boot\_v1.5.bin to 0x00000 flash blank.bin to 0x3FE000 flash user1.bin to 0x01000

Be sure to use the commandline flags when flashing the bootloader to set the correct flash size. If everthing is ok, click on "START" and beginn the flashing procedure. There is no message when finished, you will see the green progress bar going from left to right.

Unplug or reset the D1 Mini now.

Now you see in WIFI a new station called ESPXXXX, establish a connection with it. Standard IP is 192.168.4.1 Open your browser and type this IP as URL and your ESP Link opens:

| (a) esp-link × +                  |                                                                                                    |                        |
|-----------------------------------|----------------------------------------------------------------------------------------------------|------------------------|
| ← → C @ O & 192.168.4.1/home.html |                                                                                                    | II ☆ =                 |
| 🕖 esp-link                        |                                                                                                    |                        |
| esp-link<br>Home                  | System overview Pin a                                                                              | assignment             |
| WiFi Station                      | Hostname esp-link Presets                                                                          |                        |
| WiFi Soft-AP                      | Network SSID                                                                                       |                        |
| μC Console                        | Reset                                                                                              | gpio12 v               |
| Services                          | WiFi status unknown ISP/Flash                                                                      | sh gpio13 v            |
| RESI/MQTT                         | WiFi address 0.0.0.0 Conn LE                                                                       | ED gpio0 ~             |
| Debug ing                         | SLIP status disabled Serial LE                                                                     | ED apio14 ~            |
|                                   | MQTT status disabled/disconnected                                                                  | normal v               |
|                                   | Serial baud 115200 RX pull-ti                                                                      | -up 🖬                  |
|                                   | Chang                                                                                              | her.                   |
|                                   | The JeeLabs esp-link firmware bridges the Syst                                                     | tem details            |
|                                   | program microcontrollers over the serial port,<br>in particular Arduinos, AVRs, and NXP's WiFi me  | node AP                |
|                                   | LPC800 and other ARM processors. Typical WiFi ch                                                   | hannel 1               |
|                                   | avrdude command line to program an<br>Arduino: Flash cl                                            | chip ID 0x20 0x4016    |
|                                   | /home/arduino/hardware/tools/avrdude \<br>-DV -patinega328p \<br>-Pretregrink.locali23 \           | size 512KB:256/256     |
|                                   | -cardisho-bil3200-d-c\<br>/home/ardusho/hardware/tools<br>/ardude.conf \<br>filabhurdy_detch.hexii | it partition usert bin |
|                                   | where -Pnet:esp-link.localizs tells                                                                | ption:                 |
|                                   | avrdude to connect to port 23 of esp-link.                                                         |                        |
|                                   | You can substitute the IP address of your                                                          |                        |
|                                   | esp-link for esp-link local if necessary                                                           |                        |

First you need to connect to your WIFI-station, click it at the left side.

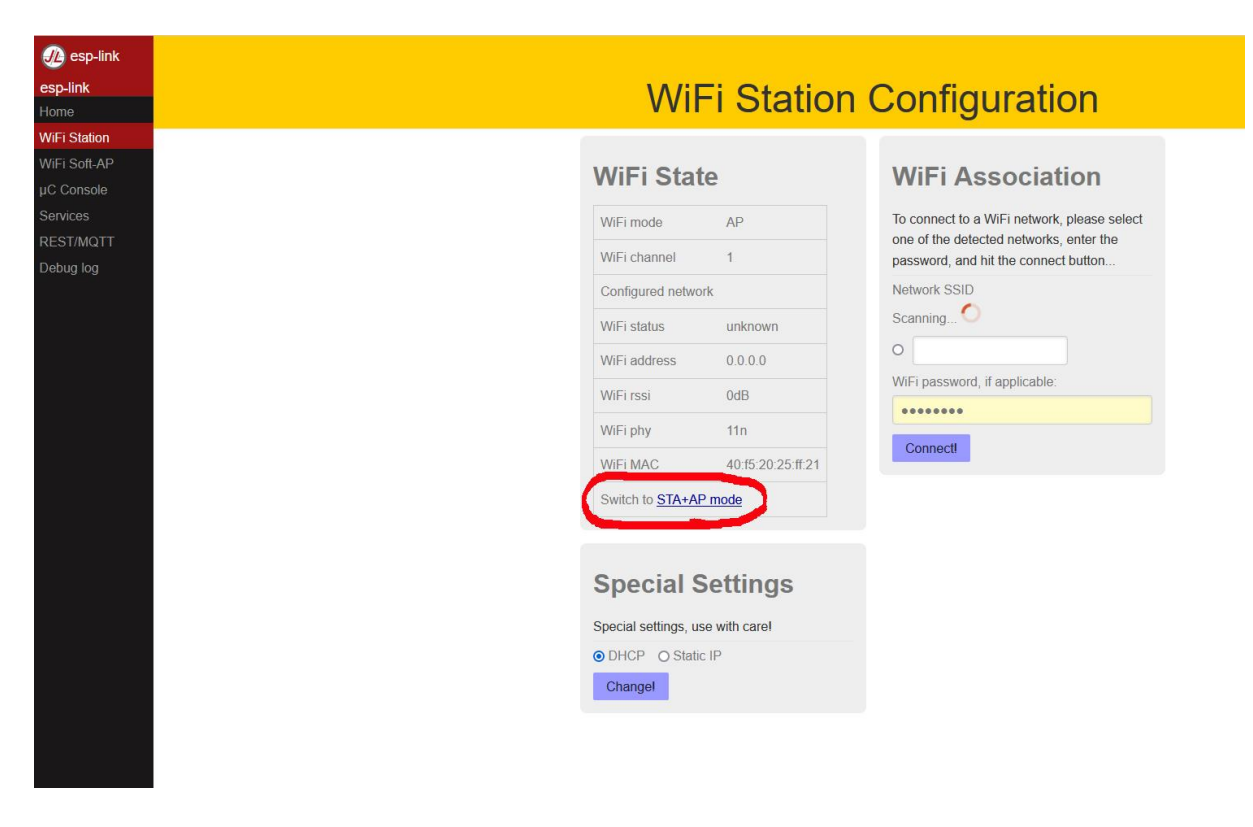

Before doing anything else, change to STA-AP Mode, don't worry about the AP mode, it's just a failback. After this, the WIFI environment is scanned and after a while you get the results.

| $\leftrightarrow$ $\rightarrow$ C $\textcircled{a}$ | ○ A 0- 192.168.4.1/wifi/wifiSta.html# |                    |                    |                                             | ☆ |
|-----------------------------------------------------|---------------------------------------|--------------------|--------------------|---------------------------------------------|---|
| esp-link                                            |                                       |                    | Error switching ne | twork:                                      |   |
| esp-link                                            |                                       |                    | . Station          | Configuration                               |   |
| Home                                                |                                       |                    | 1 Station          | Configuration                               |   |
| WiFi Station                                        |                                       |                    |                    |                                             |   |
| WiFi Soft-AP                                        |                                       | WiFi State         | 2                  | WiFi Association                            |   |
| µC Console                                          |                                       |                    | -                  |                                             |   |
| Services                                            |                                       | WiFi mode          | AP+STA             | To connect to a WiFi network, please select |   |
| REST/MQTT<br>Debug log                              |                                       | WiFi channel       | 1                  | password, and hit the connect button        |   |
| Dobug log                                           |                                       | Configured network |                    | Network SSID                                |   |
|                                                     |                                       | WiFi status        | idle               | o 🔒 .111 -79dB                              |   |
|                                                     |                                       | WiFi address       | 0.0.0.0            | DIRECT-dd-HP M148f LaserJet                 |   |
|                                                     |                                       | WiFi rssi          | 0dB                | O 🗰 📲 -85dB WLAN-7H2693                     |   |
|                                                     |                                       |                    |                    | O 🔒 📶 -86dB WLAN-908820                     |   |
|                                                     |                                       | vvi⊢i pny          | 110                | O 🔓 📶 -91dB Telekom FON                     |   |
|                                                     |                                       | WiFi MAC           | 40:15:20:25:ff:21  |                                             |   |
|                                                     |                                       | Switch to STA mod  | <u>e</u>           | -37dB FRITZIPOwenine 540E                   |   |
|                                                     |                                       |                    |                    | ● ■ +111 -83dB                              |   |
|                                                     |                                       |                    |                    | 0 🔒 📲 enge                                  |   |
|                                                     |                                       |                    |                    | -520B                                       |   |
|                                                     |                                       |                    |                    | 0                                           |   |
|                                                     |                                       |                    |                    | WiFi password, if applicable:               |   |
|                                                     |                                       |                    |                    | ••••••                                      |   |
|                                                     |                                       |                    |                    | Connect                                     |   |
|                                                     |                                       |                    |                    |                                             |   |
|                                                     |                                       |                    |                    |                                             |   |

Pick here the desired network and insert the needed password for access, after this click "Connect"

| To coni<br>one of<br>passwo | nect to a WiFi network, please select<br>the detected networks, enter the<br>ord, and hit the connect button |
|-----------------------------|----------------------------------------------------------------------------------------------------|
| Networ                      | k SSID                                                                                                    |
| 0                           | -80dB WLAN-7H2693                                                                                            |
|                             | -86dB<br>CT-dd-HP M148f LaserJet                                                                             |
| 0                           | -91dB WLAN-908820                                                                                            |
| 0                           | -71dB                                                                                                    |
| E                           |                                                                                                    |
| ₀ 🔒                         | .III -81dB                                                                                                   |
| 0                           | -86dB FRITZ!Powerline 540E                                                                                   |
| 0                           |                                                                                                    |

Now the D1 Mini AP station is disabled and you have to return to your WIFI network, you are going to find the ESP Link under the IP shown above.

After reconnecting you find the config page again with a few changes:

| WiFi mode             | STA            |
|-----------------------|----------------|
| WiFi channel          | 13             |
| Configured<br>network |                |
| WiFi status           | got IP address |
| WiFi address          |                |
| WiFi rssi             | -82dB          |
| WiFi phy              | 11n            |
| WiFi MAC              |                |

Now under "Presets" choose "esp-Bridge", but as you don't need a few things, disable them like shown below, if you like, assign the D1 LED as CONN LED or SERIAL LED for a visual feedback.

| Pin ass    | signment    |
|------------|-------------|
| Presets    | ~           |
| Reset      | disabled v  |
| ISP/Flash  | disabled ~  |
| Conn LED   | gpio2/TX1 ~ |
| Serial LED | gpio14 ~    |
| UART pins  | normal ~    |
| RX pull-up |             |
| Change!    |             |

Now you can unplug the D1 Mini, the setup as WIFI-UART Bridge is done.

## Wiring

The T41U5XBB have a serial I/O header at the right side of the Teensy wire there:

GND to GND 3,3v to 3,3v RX to TX TX to RX

## Start and connect the board to IOSender:

To use the Telnet port we need to reconfigure the board, open your **maschine.h** file and uncomment the following:

//#define NETWORK\_TELNET\_PORT 23 at line 107

Save the file and compile/upload again tot the Teensy.

Now you can use a 5v source to start the board or plug in an USB connection, **just don't use the USB connector** at the D1 Mini !

If you use this, your Teensy runs with 3,3v and also the UART connections is lost, because RX and TX are the same as at the USB connector.

You can swap the RX TX if you want in the ESP Link config page, TX is then GPIO 15 and RX is GPIO 13 on the D1 Mini board.

Now open the **App.config** file in ioSender and change there:

<PortParams>ESPlink IP here:23</PortParams>

## That's all, now you have WIFI on board.

If you need a terminal, go to the ISP Link IP and choose the in the menu  $\mu$ C Console, at "Console entry" you can type your terminal commands.

| ποσοτμο                                                                                                    | Clear Log Baud: 115200 - Fmt: 8N1                            |
|----------------------------------------------------------------------------------------------------|--------------------------------------------------------------|
| Console                                                                                                    |                                                              |
| <hold:0 wpos:1< td=""><td>15.000,0.000,7.900 Bf:35,0 FS:0,0,0 Pn:PXYZ WCO:-15.000,0.00</td></hold:0 wpos:1<> | 15.000,0.000,7.900 Bf:35,0 FS:0,0,0 Pn:PXYZ WCO:-15.000,0.00 |
|                                                                                                    |                                                              |
| GrblHAL 1.1f [                                                                                               | ['\$' or '\$HELP' for help]                                  |
| error:2                                                                                                    |                                                              |
| error:2                                                                                                    | 100211                                                       |
| [VER:1.1f.2021                                                                                               | 1024 3 01                                                    |
| [OPT: VNMSL, 55,                                                                                             | ווענא,ג,ען<br>דיי דע ואיעד דר פע פרה פהן                     |
| [FIRMWARE:grb]                                                                                               | HAL]                                                         |
| [NVS STORAGE:*                                                                                               | *FLASH]                                                      |
| [DRIVER: iMXRT1                                                                                              | 1062]                                                        |
| [DRIVER VERSIC                                                                                               | D                                                            |
| tool change is                                                                                               | pending.]                                                    |
| [ERRORCODE:41                                                                                                | Spindle not running when motion commanded in CSS or spindl   |
| [ERRORCODE:42                                                                                                | [Plane must be ZX for threading.]                            |
| [ERRORCODE: 43]                                                                                              | Max. feed rate exceeded.]                                    |
| [ERRORCODE: 44]                                                                                              | [Rem out of fange.]                                          |
|                                                                                                    | [Home machine to continue.]                                  |
| [ERRORCODE:46]                                                                                               |                                                              |
| [ERRORCODE:46]                                                                                               | TAULY CUPPONE FOOL IS NOT SOL SUPPORT FOOL MILES MAL         |
| [ERRORCODE: 46]                                                                                              | (ENTER to submit, ESC to clear) Add: ☑CR(\r) ☑LF(\n)         |
| [ERRORCODE: 46]                                                                                              | (ENTER to submit, ESC to clear) Add: ☑CR(\r) ☑LF(\n          |